## 員警專班作業題目下載【補充說明】

## 【步驟一】

空大首頁>我要上課>數位學習平台(直接進入)>輸入帳密><mark>【我的課程】</mark>> 點選<mark>「有專班名稱」</mark> 的課程,會呈現本學期所修全部科目例如:(110上)效能政府與公共服務-臺北警-N4員警視訊 專班(週六)(72) >進入課程

※ 請不要點選 \*\*\*(科目)-APP,此為只有數位課程但沒有專班的作業題目。

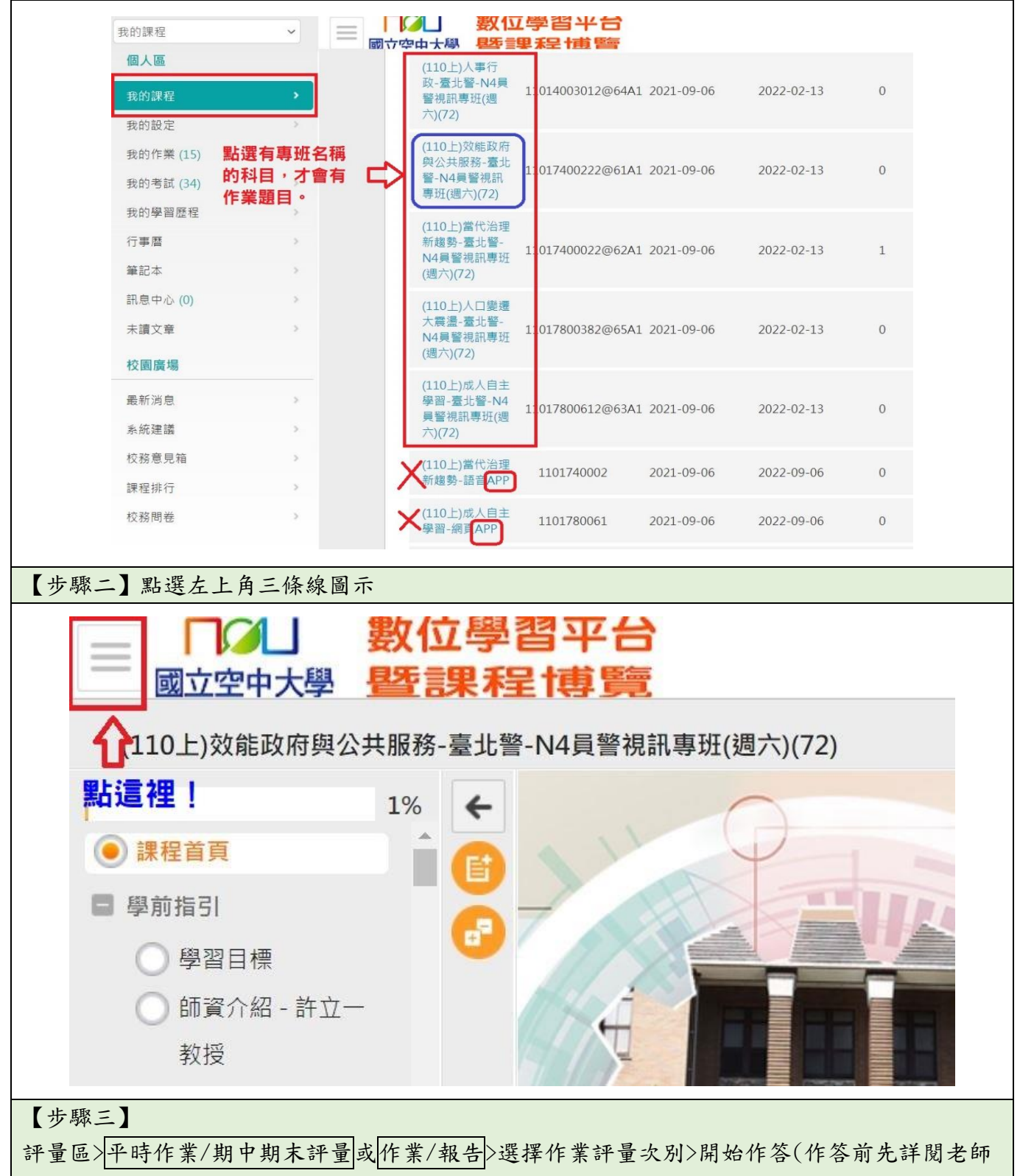

的規定),作答後請必須至「查看結果」項下確認是否完成送出!

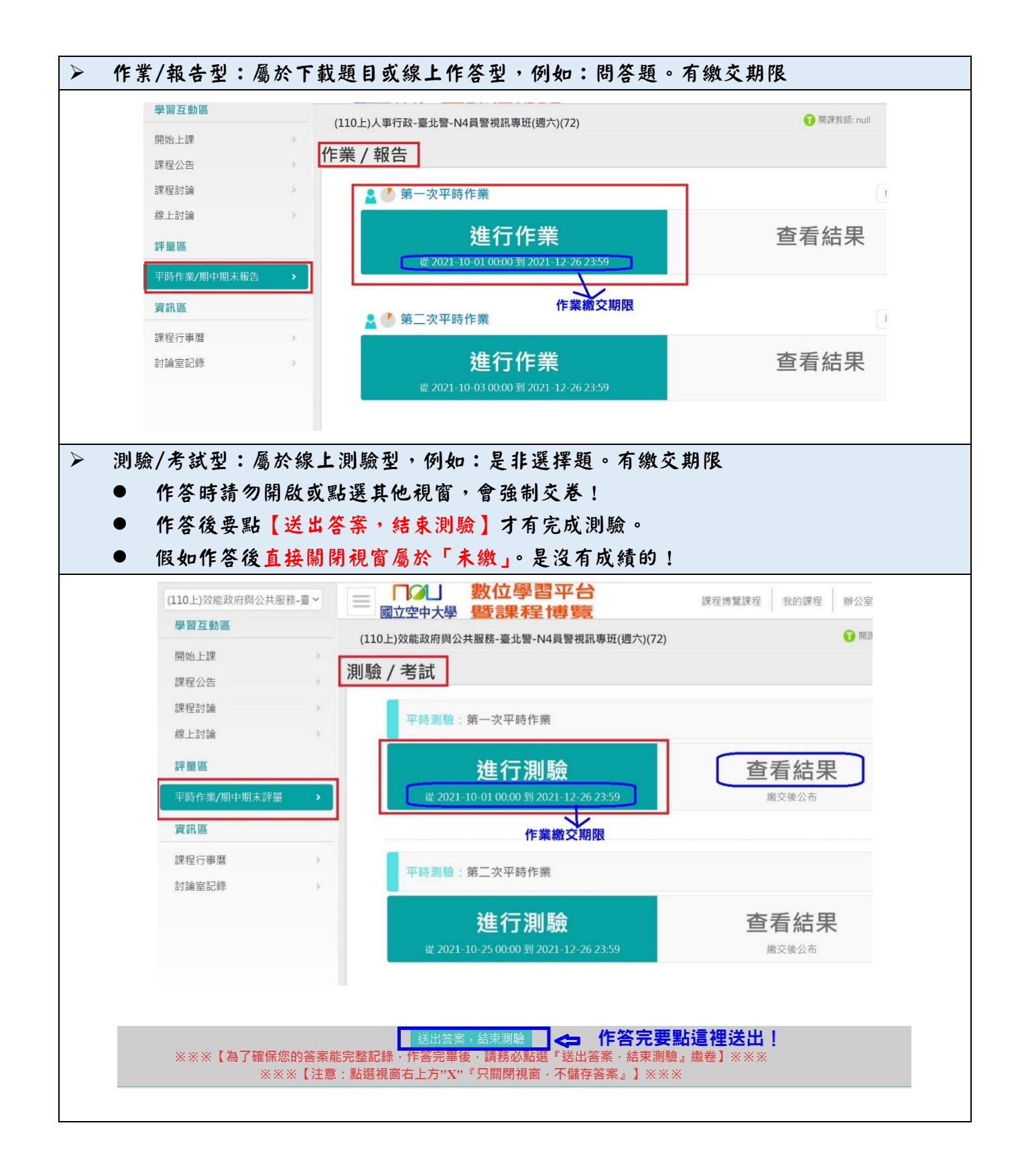

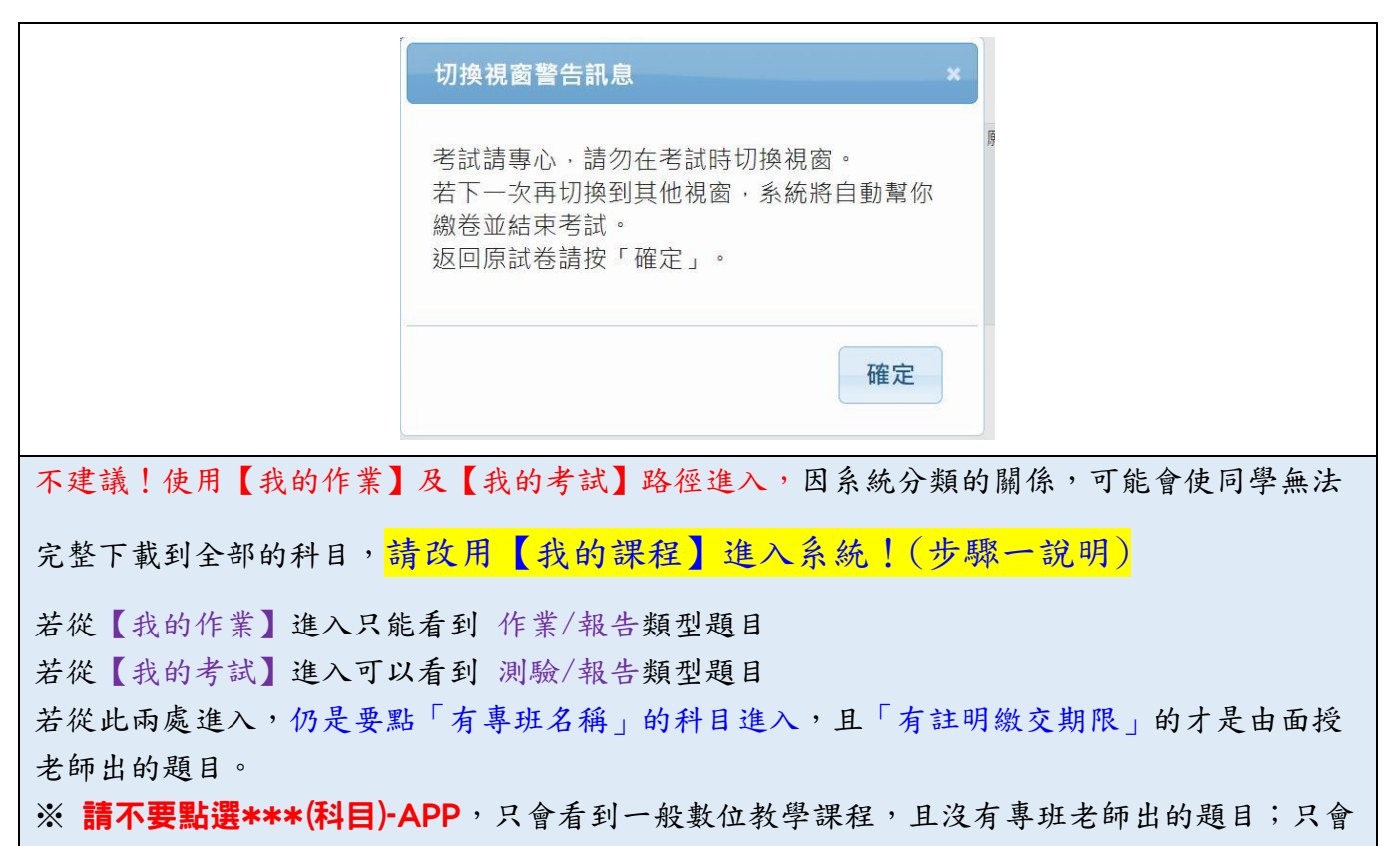

看到各章節的「自我評量」及作答無限期,此為不計分之評量。